# SPOR BİLGİ SİSTEMİ VİZE BAŞVURU İŞLEMLERİ

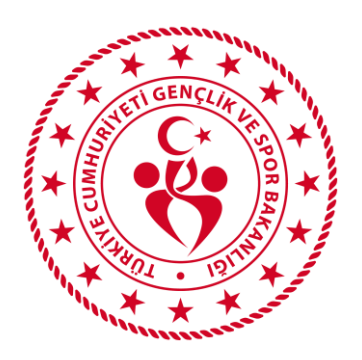

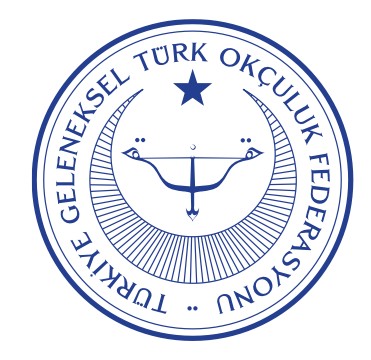

### https://www.turkiye.gov.tr/gsb-spor-bilgi-sistemi

## Spor Bilgi Sistemine e-devlet şifreniz ile giriş yapın.

| türkiye.gov.ti                                 |                                                                                                    | 👳 Hızlı Çözüm 🏼 👂 👻 Size | nasıl yardım edebilirim? 🝳 Giriş Yap 🜖           | C <sup>türkiye.gov.ti</sup>                                                                                    |                                                                                                    | 📾 Hızlı Çözüm 👂 👻 🔠 ★ Size nasıl yardım edebilirim? 🔍 🌢 👘 👻                                                                                                    |
|------------------------------------------------|----------------------------------------------------------------------------------------------------|--------------------------|--------------------------------------------------|----------------------------------------------------------------------------------------------------|----------------------------------------------------------------------------------------------------|----------------------------------------------------------------------------------------------------|
| Gençlik ve Spor Bakanlığı > Spor Bilg          | zi Sistemi                                                                                                    |                          |                                                  | Gençlik ve Spor Bakanlığı ) Spor B                                                                             | ilgi Sistemi                                                                                                    |                                                                                                    |
| Gençiik ve Spor Bakanlığ<br>Spor Bilgi Sistemi | ğı                                                                                                    |                          | 🗳 Paylaş                                         | Gençlik ve Spor Bakan<br>Spor Bilgi Sistemi                                                                    | ligi                                                                                                    | 🗩 Puanla / Bildir 🔍 🗳 Paylaş                                                                                                    |
|                                                | Henüz kimliğinizi doğrulamadınız         Bu hizmetten faydalanmak için, aşağıdaki kimlik doğrulama yöntemlerinden sizin için uygun olan bir tanesini kullanarak sisteme giriş yapmış olmanız gerekmektedir.         • e-Devlet Şifresi         • Mobil İmza         • Elektronik İmza         • T.C. Kimlik Kartı         • Internet Bankacılığı |                          | yöntemlerinden sizin için uygun olan<br>ektedir. | Bu hizmet Gençlik ve Spor<br>Bakanlığı işbirliği ile e-<br>Devlet Kapısı altyapısı<br>üzerinden sunulmaktadır. | Giriş yapacağınız uygulan<br>Uygulama Adı<br>Uygulama Adresi<br>Hizmet Açıklaması<br>Uygulamaya Girt bağ<br>sayfasna yönlendirile | na ile ilgili bilgiler:          Spor Bilgi Sistemi         https://spor.gsb.gov.tr         T.C. Gençlik ve Spor Bakanlığı Spor Genel Müdürlüğü Dinamik-Spor Bilgi Sistemi ile spor elemanlarının, spor kuruluşlarının ilk başvuru, bilgi formu ve lisans işlemlerinizi takip edebilirsiniz.         gantısına tıkladığınızda, wuwutürkiye gov.tr'yi terk ederek, profil bilgileriniz ile kullanıcı girişi yapmış olarak ilgili kurumun web eeksiniz. İlgili uygulama yeni bir pencere içinde açılacaktır. |
|                                                |                                                                                                    | Kimliğimi Şimdi Doğrula  |                                                  |                                                                                                    |                                                                                                    | <b>۲</b>                                                                                                    |

### Açılan ekranda **Spor elemanı → Vize Başvuruları** adımından vize başvuru işlemleri ekranını açın.

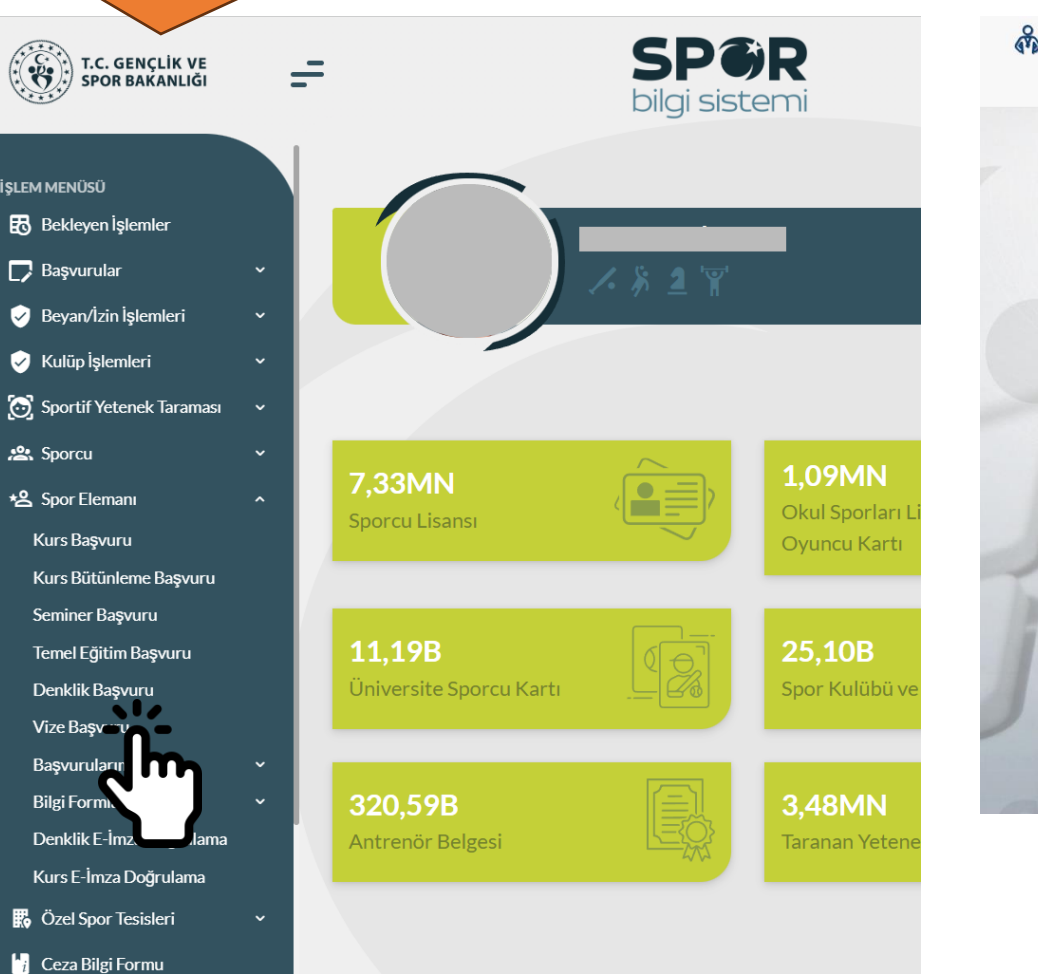

ADIM 1

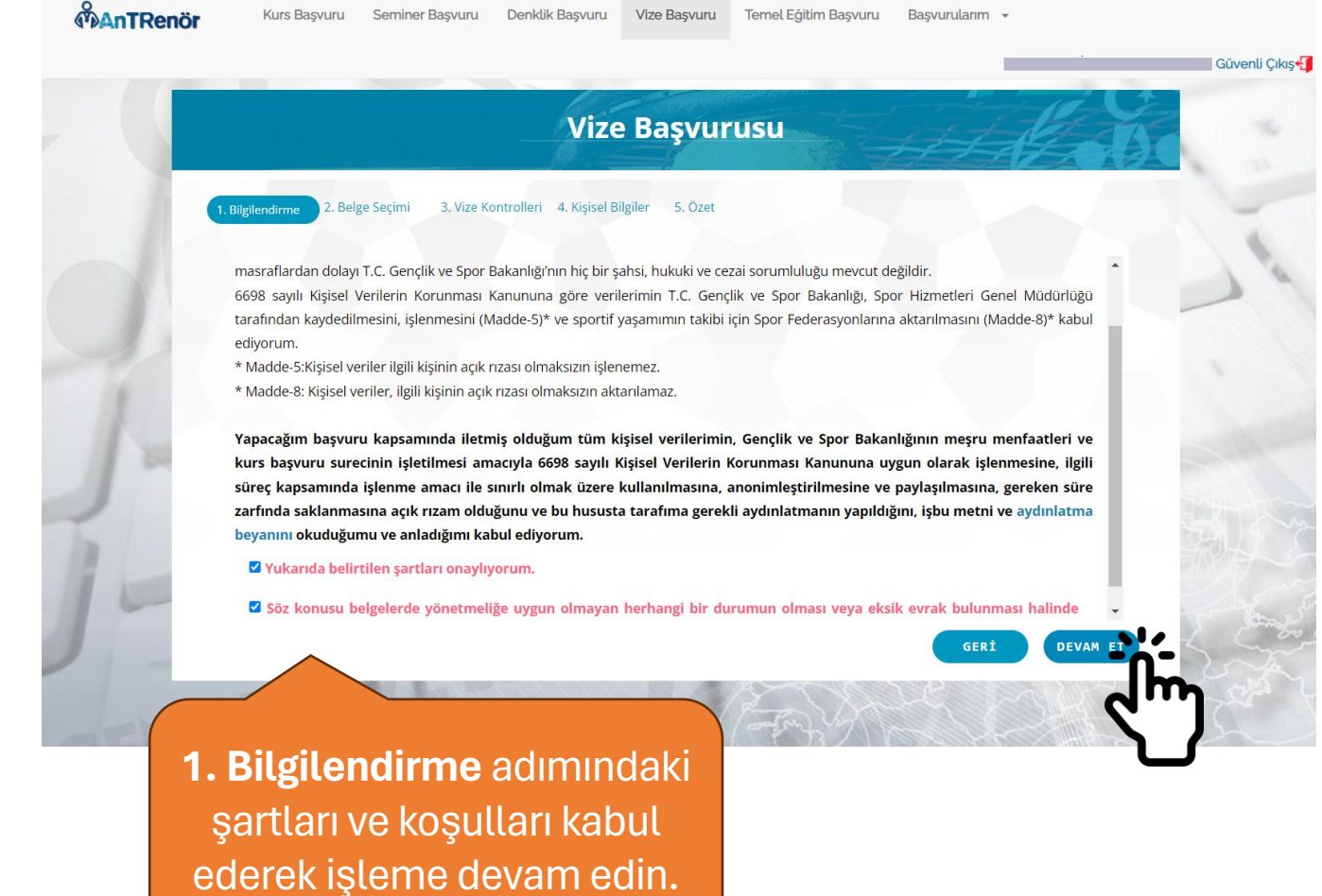

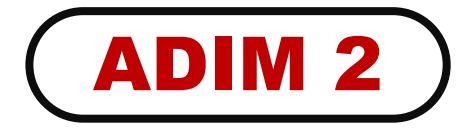

|                                              | Vize Başvurusu                                                                                                    |
|----------------------------------------------|----------------------------------------------------------------------------------------------------|
| 1. Bilgilendirme                             | 2. Belge Seçimi 3. Vize Kontrolleri 4. Kişisel Bilgiler 5. Özet                                                                                                    |
| Belge Tipi<br>seçeneğinden<br>Antrenör seçin | BELGE TIPI: Antrenör  BELGELER: TÜRKİYE GELENEKSEL TÜRK OKÇULUK FEDERASYONU GELENEKSEL TÜRK OKÇULUK 1. KADEME BELGESİ  Belgeler seçeneğinde beliren<br>TGTOF Antrenör Belgenizi<br>seçin ve devam edin. |
|                                              | GERÍ DEVAM E                                                                                                    |

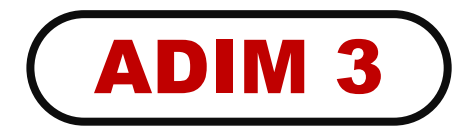

|                                                                                                    | Vize Başvurusu                                                                                                    |
|----------------------------------------------------------------------------------------------------|----------------------------------------------------------------------------------------------------|
| Herhangi bir Kulüp ile<br>resmi sözleşmeniz<br>varsa bu kutucuğu<br>işaretledikten sonra İl<br>ve Kulüp seçimini<br>yapın. | 1. Bilgilendirme 2. Belge Seçimi   3. Vize Kontrolleri 4. Kişisel Bilgiler   5. Özet   Herhangi bir kulüp ile resmi sözleşmeniz var ise tıklayınız.   Vize çıkarmak istediğiniz kulüp seçimini yapınız.   II:   Kulüp: |
| Sözleşmeniz yoksa<br>işaretleme yapmadan<br>devam edebilirsiniz.                                                           | Beyan etmiş olduğunuz bilgiler tarafınızdan onaylı ve resmi olarak kabul edilecektir. Beyan etmiş olduğunuz bilgileri<br>değiştiremeyeceksiniz.                                                                        |
|                                                                                                    | GERİ DEVAN FI<br>Bu kısımda beyan edeceğiniz bilginin resmi nitelik taşıdığını ve<br>değistiremeveceğinizi unutmavın!                                                                                                  |

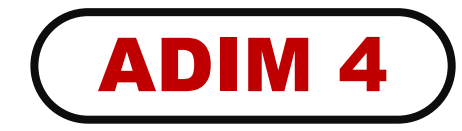

| Vize Başvu                                                                       | irusu                                                                                                    |                       |  |
|----------------------------------------------------------------------------------|----------------------------------------------------------------------------------------------------|-----------------------|--|
| 1. Bilgilendirme 2. Belge Seçimi 3. Vize Kontrolleri 4. Kişisel Bilgiler 5. Özet |                                                                                                    |                       |  |
| * Fotoğraf eklemeyi unutma<br>renkli ve kisivi acıkc                             |                                                                                                    |                       |  |
| * Girilen bilgiler yetkililer tara<br>durum                                      | * Girilen bilgiler yetkililer tarafından size ulaşabilmek için kullanılacak, yanlış bilgi girilmesi<br>durumunda <b>sorumluluk size ait olacaktır.</b>                 |                       |  |
| * Girilen Iban bilgisi herhang<br>yanlış bilgi girilm                            | * Girilen Iban bilgisi herhangi bir iptal durumunda paranızın geri iadesi için kullanılacak,<br>yanlış bilgi girilmesi durumunda <b>sorumluluk size ait olacaktır.</b> |                       |  |
| * Cep Telefonu:                                                                  | 0500000000                                                                                                    | bilgilerinizi girerek |  |
| <ul> <li>finite Sit Sit Gözat</li> <li>* Eposta:</li> <li>* Iban:</li> </ul>     |                                                                                                    | devam ediniz.         |  |
|                                                                                  |                                                                                                    |                       |  |
|                                                                                  |                                                                                                    |                       |  |
|                                                                                  | GERÍ DEVAM                                                                                                    |                       |  |
| 1                                                                                |                                                                                                    |                       |  |

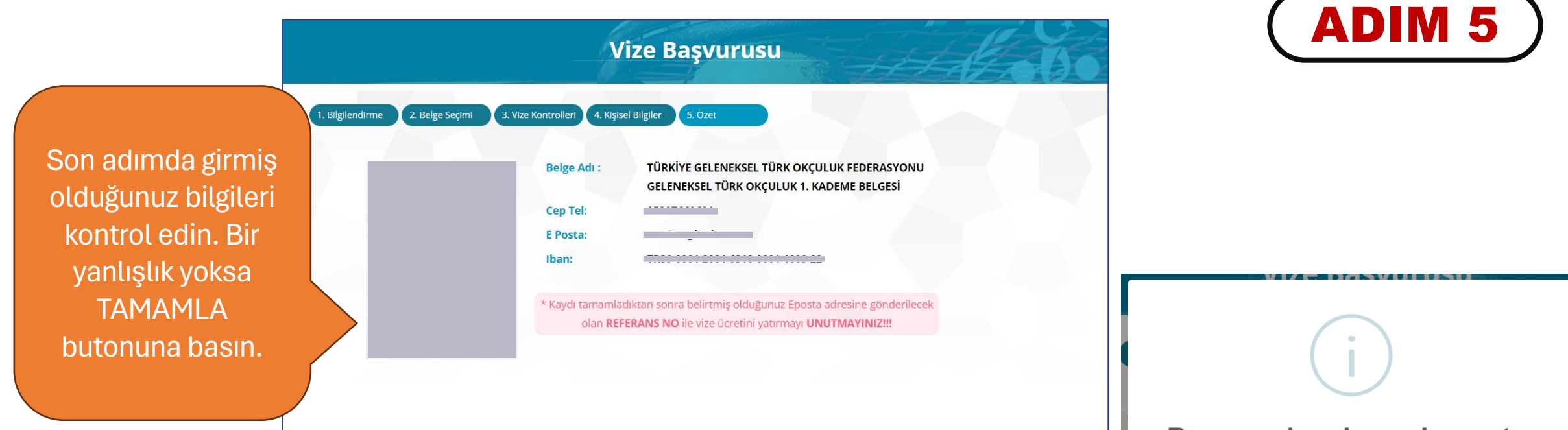

GERÍ

**DİKKAT:** Bu işlem sonucunda belirlediğiniz e-posta adresinize REFERANS numarası gönderilecektir. Bu referans numarası veya TC Kimlik numaranız ile bulunduğunuz ildeki Ziraat Bankası şubelerinden veya internet bankacılığı aracılığı yatırmanız gerekmektedir.

Ödeme işlemini yaparken Ödemeler/Diğer Ödemeler/Diğer Kurumlar/Gençlik ve Spor Bakanlığı GSB ödemeler bölümünden yapılması gerekmektedir. **Ödeme işlemi TGTOF hesaplarına Havale veya EFT şeklinde YAPILMAMALIDIR.** 

Söz konusu ücreti yatırmamanız durumunda başvuru süreciniz tamamlanmayacaktır.

#### Başvuru kaydınız alınmıştır. Bilgilendirmeyi Okuyunuz!!!

Kaydınıza "Vize Başvurularım" bölümünden ulaşabilirsiniz. Vizeniz için ücret istenmiyor ise ilgili kurumun başvuru onayından sonra başvuru süreciniz tamamlanacaktır.Vize başvurunuzun onaylanması için, sistemimizde kayıtlı e-posta adresinize gönderilen REFERANS NUMARASI ile anlaşmalı bankaya vize ücretinin yatırılması gerekmektedir. Söz konusu ücreti yatırmamanız durumunda başvuru süreciniz tamamlanmayacaktır. Onay işleminden sonra oluşacak Vizenizin Geçerlilik Tarihi (Sezon Bitiş Tarihi): 31.12.2024

Tamam

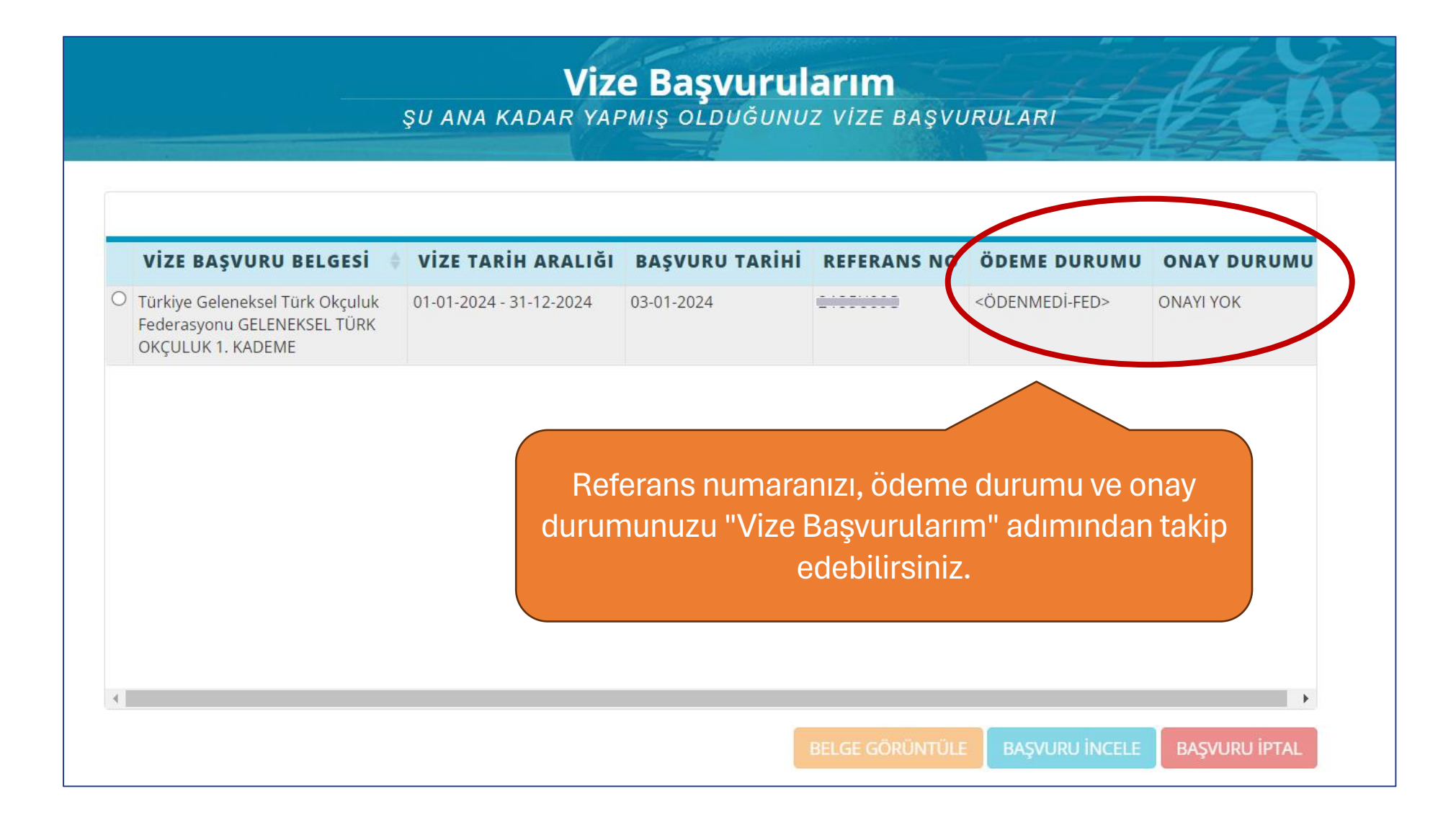